Visionable 🧮

# Visionable Collaboration Platform **During a call**

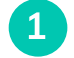

## See who's there

Participants will appear in the list. You can turn down their audio levels, or turn off their video using (•) --- • • •

4

## 2 Chat and upload Send messages

and upload files to the people on the call.

### 3 Share your screen

Hit 'Share', then scroll down to 'Screensharing' and choose which window you'd like to share.

## Adjust your mic and speaker levels

mic and speaker icons.

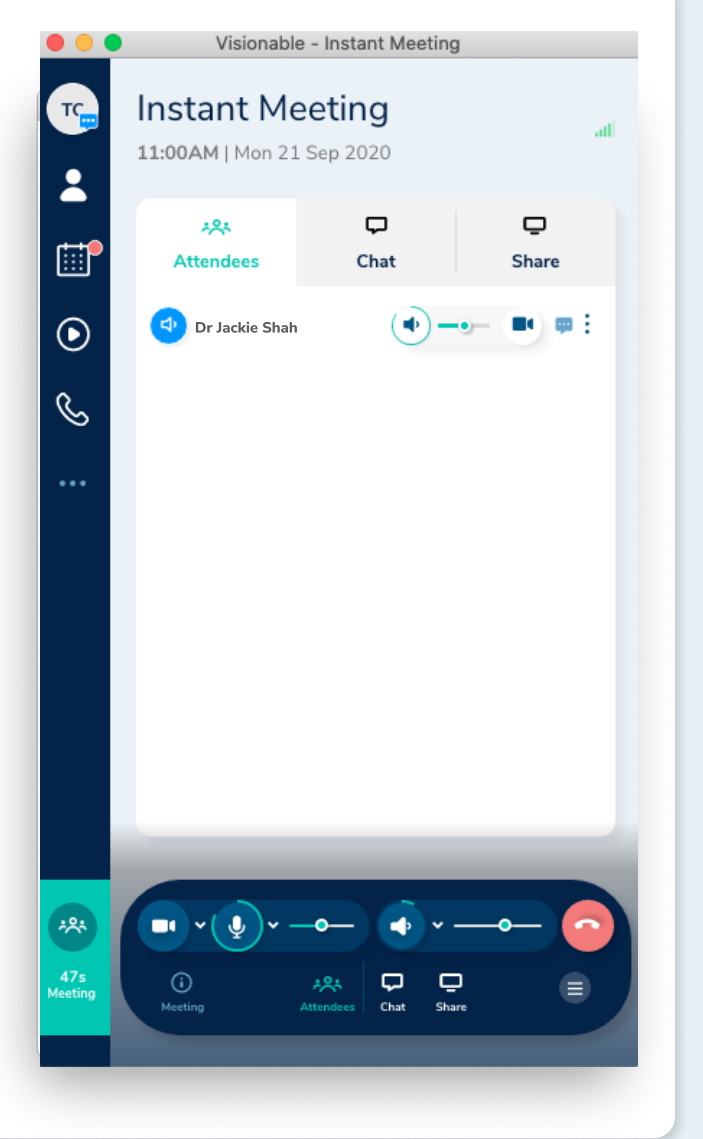

Adjusting audio and video settings... Hit venext to the mic, speaker, or camera icons to choose which ones to use.

## Mic & speaker

## Camera

| Video              | ⊞      | $\otimes$ | 0 | ₹ Ĉ |
|--------------------|--------|-----------|---|-----|
| FaceTime HD Camera | (Built | :-in)     |   | 0   |
| Desktop 1          |        |           | R | R   |
| Desktop 2          |        |           | R | R   |

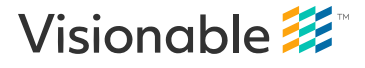

Need some help? Email: support@visionable.com www.visionable.com